## විශුාම වැටුප් වකුලේබ 02/2016

මගේ අංකය : විවැ/වකුලේඛ/2016 විශුාම වැටුප් දෙපාර්තමේන්තුව, මාළිගාවත්ත, කොළඹ 10. 2016.02. 🕱

සියලුම අමාතාහංශ ලේකම්වරුන්, පළාත් සභාවල පුධාන ලේකම්වරුන්, පළාත් පාලන ආයතන පුධානීන්/ දෙපාර්තමේත්තු පුධානීන්, දිස්තික් ලේකම්වරුන්/ තිවිධ හමුදාධිපති වරුන්, පුාදේශීය ලේකම්වරුන් වෙත.

## <u>වැන්දඹු/වැන්දඹු පුරුෂ හා අනත්දරු කුමය යටතේ ලියාපදිංචිය අන්තර්ජාලය හරහා සිදු</u> කිරීම සංශෝධනය කිරීම

1898 වැන්දඹු හා අනත්දරු පනත හා 1983 වැන්දඹු පුරුෂ පනත අනුව, සියළුම රාජා සේවකයින් අනිවාර්යෙන්ම වැන්දඹු/ වැන්දඹු පුරුෂ අනත්දරු විශුාම වැටුප් කුමයේ දායක විය යුතුය. මේ වන විට දායක වීමට අදාළ ලියාපදිංචි වීමේ කියාවලිය අන්තර්ජාලය හරහා සිදු කිරීමට අවස්ථාව සලසා ඇති අතර, එම ලියාපදිංචි කිරීමේ කියාවලිය තවදුරටත් වර්ධනය කිරීමට හා පහසු කිරීමට විශුාම වැටුප් දෙපාර්තමේන්තුව නව පද්ධතියක් සකස් කර ඇත. එමහින් වැන්දඹු/ වැන්දඹු පුරුෂ අනත්දරු අංකය ඉල්ලුම් කරන අවස්ථාවකදීම ලබා ගැනීමට හැකියාව සලසා ඇත.

02. ඒ අනුව මේ සමහ යොමු කරනු ලබන ඇමුණුමෙහි දක්වා ඇති උපදෙස් පරිදි අන්තර්ජාලය හරහා වැන්දඹු/ වැන්දඹු පුරුෂ අනත්දරු කුමයේ ලියාපදිංචි වී අංකය ලබා ගැනීමට කටයුතු කල හැකි බව වැඩිදුරටත් දන්වා සිටිමි.

1000000 6

විශුාම වැටුප් දඬාක්ෂ ජනරාල්

පිටපත්: 1.ජනාධිපති ලේකම්

- 2. අගුාමාතා ලේකම්
- 3. ලේකම්
- 4. ලේකම්
- රාජා පරිපාලන හා කළමනාකරණ අමාතාාංශය
- මුදල් අමාතාාංශය
- 5. විගණකාධිපති
- අ.ක.ස.

# W& OP Pension Online Registration(User Guideline)

According to the widow's & orphan's Acts 1898, 1983 all public servants should be registered to the widow's & orphan's pension scheme and now it can be done through the internet. Department of Pensions is working on this process to further improve and make easier the registration process. Thus the facility of receiving the widow's & orphan's pension number instantly has been provided by new system.

## 1. First Step

Click on the W&OP tab which located in the Pensions Department web site.

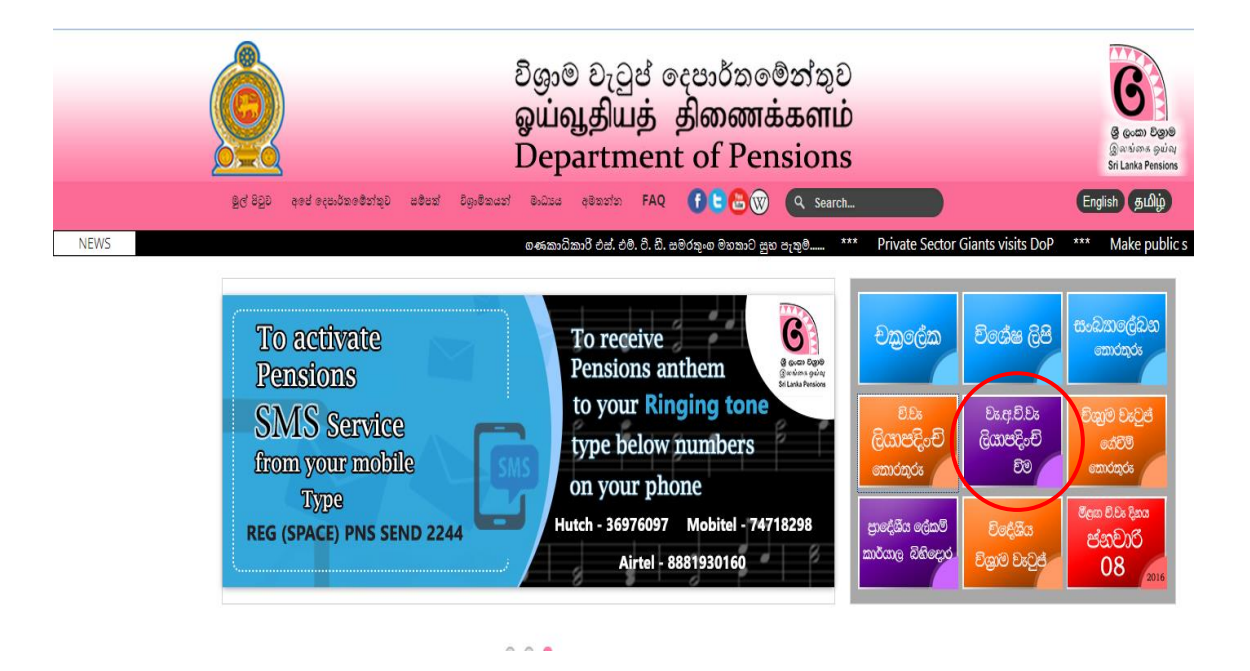

#### 2. Second Step

- To Sign in to the system, enter the user name and password and click on login button.
- If not previously registered in the system click on "Sign up here"

| Conception<br>Conception<br>Conception<br>Be Least Presides<br>Be Least Presides | Department of Pension<br>චිනුම වෘටුප් දෙපාර්තමේන්තුව<br>ஒய்வூதியத் திணைக்களம் | PENSION MANAgement System |
|----------------------------------------------------------------------------------|-------------------------------------------------------------------------------|---------------------------|
|                                                                                  | Sign In                                                                       |                           |
|                                                                                  | Password     Remember me     Logn                                             |                           |
|                                                                                  | Don'thave a poccount Sign Up Here                                             |                           |
|                                                                                  |                                                                               |                           |

- Enter the statutory body and type.
- If the organization also not registered in the system, click on "Register Here".

| e ocan bare<br>Gordana guin<br>Sa Lana Peniors |                                                          | Department of<br>ව්නුාම වැටුප් දෙපා<br>ඉய்வூதியத் தினை | Pension<br>ර්තමේන්තුව<br>කෘස්සභාம |         | PMS<br>Pension Management System |
|------------------------------------------------|----------------------------------------------------------|--------------------------------------------------------|-----------------------------------|---------|----------------------------------|
|                                                | Select Organisation                                      |                                                        |                                   | Sign In |                                  |
|                                                | Statutory Body<br>Type<br>Your Organization is not ester | Select<br>Select<br>Il Register Here                   | Y<br>Y                            | _       |                                  |
|                                                |                                                          |                                                        |                                   |         |                                  |
|                                                |                                                          |                                                        |                                   |         |                                  |

• To register the organization enter the required details and click on submit button.

| B con Sard<br>Bardon Sard<br>Er Lata Presin | Department of Pension<br>ටිනුම වැටුප් දෙපාර්තමේන්තුව<br>ඉய්வூළியத் ළிணைக்களம் | Pession Management System |
|---------------------------------------------|-------------------------------------------------------------------------------|---------------------------|
| Register Organization                       |                                                                               |                           |
| Statutory Body                              | Central Government +                                                          |                           |
| Туре                                        | Department •                                                                  |                           |
| Office Name                                 | Department of Pensions                                                        |                           |
| Address                                     | 100                                                                           |                           |
|                                             | Jaya Mawatha                                                                  |                           |
|                                             | Maligawatte                                                                   |                           |
| Contact No                                  | 0112431647                                                                    |                           |
| Fax No                                      | 0112342078                                                                    |                           |
| Email                                       | info@pension.gov.lk                                                           |                           |
|                                             | Submit                                                                        |                           |
|                                             |                                                                               |                           |

• To register the user enter the required details and click on submit button..

| Contraction of the second second seco | Departmer<br>பிலும் பெடுமீ<br>ஒய்வூதியத் | nt of Pension<br>දෙපාර්තමේන්තුව<br>නිනාකස්සාභාව | Риков Малеринат Зуток |  |
|----------------------------------------------------------------------------------------------------|------------------------------------------|-------------------------------------------------|-----------------------|--|
|                                                                                                    | User Registration                        |                                                 | Sign in               |  |
|                                                                                                    | NIC No.                                  | National Identity Card                          |                       |  |
|                                                                                                    | Name                                     | Name of the Officer                             |                       |  |
|                                                                                                    | Designation                              | Designation                                     |                       |  |
|                                                                                                    | Туре                                     | -Select-                                        |                       |  |
|                                                                                                    | Username                                 | Usemame                                         | 2                     |  |
|                                                                                                    | Password                                 | Password                                        |                       |  |
|                                                                                                    | Confirm Password                         | Verify Password                                 |                       |  |
|                                                                                                    | Contact No                               | Contact No                                      |                       |  |
|                                                                                                    | Email                                    | Office Email                                    |                       |  |
|                                                                                                    | Office ID                                | Pease upload a scanned copy of your ID          |                       |  |
|                                                                                                    |                                          | Submit                                          |                       |  |

# 3. Third Step

Read the instructions carefully and Click on the Submit button. The required instructions have been given in 3 languages.

වැන්දඹු, වැන්දඹු පුරුෂ හා අනත්දරු විශුාම වැටුප් Online ලියාපදිංචය Widows'/ Widowers and Orphans Pension Online Registration

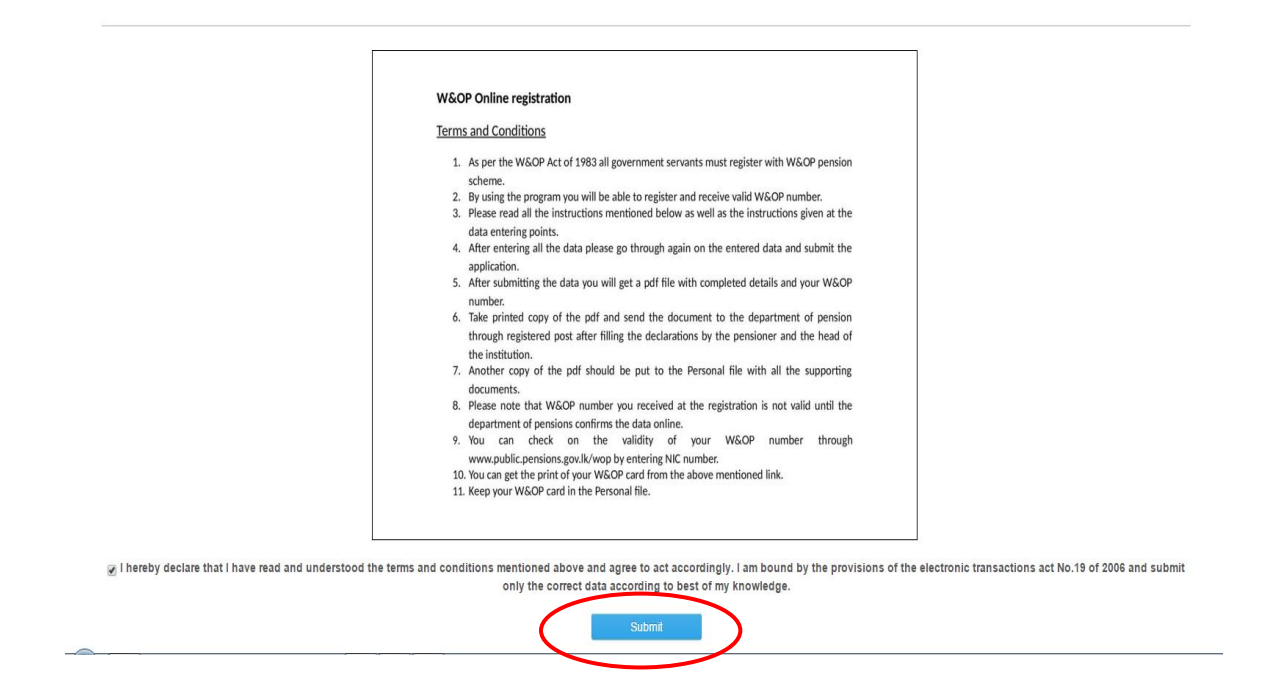

#### 4. Forth Step

Upload the scanned images of Identity card & Appointment letter and Click on the "Submit" button.

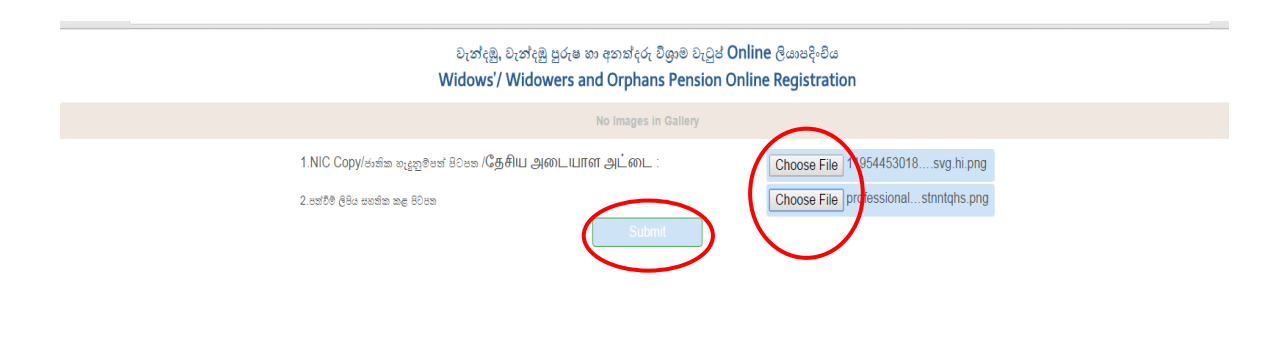

## 5. Fifth Step

Then you will be displayed the main tab. Select correct details from the drop down menu and Click on the "Next- Basic Information".

|                                                    | වැන්දමු, වැන්දමු පුරුෂ හා අනක්දරු ?<br>Widows'/ Widowers and Orphan                                                                     | විශුාම වැටුප් Online ලියාපදිංචිය<br>s Pension Online Registrat                                                                                                    | ion                      |
|----------------------------------------------------|----------------------------------------------------------------------------------------------------|----------------------------------------------------------------------------------------------------|--------------------------|
|                                                    |                                                                                                    | The second second secon |                          |
| Main Basic Information Contact Information Pension | Information Dependent Information                                                                                                    |                                                                                                    |                          |
| Are you already<br>ইতাভগাং ? *<br>Have you got a   | r entitle for a pension ?/සිය දැනටමත් විහුම වැටුපත නිම්කරුවකු<br>ppointment early ?/පෙර පත්වමත් ලබා තිබේද ? <b>/ශුා්ඩනු 10.176611</b> ඨ | Yes •                                                                                                    |                          |
| சரியான தேத்                                        | )?*                                                                                                    | (                                                                                                    | Next - Basic Information |

## 6. Sixth Step

You will be displayed the Basic Information tab. Fill the fields containing National ID Number, Birthday, Gender, Title, Full Name and click on "Next- Contact Information".

| වැන්දඹු, වැන්දඹු පුරුෂ හා අනා<br>Widows'/ Widowers and Or                                                                                                    | ವೇಧ, ಶಿಜ್ರಾම ಶೀಲ್ವಿ <b>ಆ Online</b> ಡಿಎಲಾರೇ-ಶಿಜ<br>phans Pension Online Registration                                                                                                    |
|----------------------------------------------------------------------------------------------------|----------------------------------------------------------------------------------------------------|
|                                                                                                    | Max           Far           Max           Max |
| Main Basic Information Contact Information Pension Information Dependent Information                                                                                                    |                                                                                                    |
| NIC No/க்கிங் வூலுசேன் வூடைதேசிய அடையாள அட்டை<br>Ex- 123456789V/123456789X (Last character should be capital) *<br>Date of Birth/උண் தீல்பிதியமனம் *<br>Gender/ச்தி தந்த லிம் /பாலினம் *<br>Title/கைபதலைப்பு *<br>Name in Full/வத்திக்க லி /முழு பெயர்<br>Ex- Tharika Ovini Disansa Dissanayaka * | 857843098V comments if any<br>1985-10-10<br>Male  Female<br>Ms.<br>Iresha Perera<br>Next - Contact Information                                                                                                    |

## 7. Seventh Step

Then you will be displayed the Contact Information tab. Fill the Fields containing Mobile Number, Land Phone Number, E-mail Address, Private Address, Official Address and Click on the "Next- Pension Information".

| වැන්දඹු, චැන්දඹු පුරුෂ හා අනක්දරු විශාම වැටුප් Online ලියාපදිංචය<br>Widows'/ Widowers and Orphans Pension Online Registration                                                                                                    |                          |  |  |  |
|----------------------------------------------------------------------------------------------------|--------------------------|--|--|--|
| Image: Section 1       Image: Section 2       Image: Section 2 <td< th=""><th></th></td<> |                          |  |  |  |
| Main Basic Information Contact Information Pension in transition Dependent Information                                                                                                    |                          |  |  |  |
| Mobile Phone/ச்சுதே மூன்கியடக்க தொலைபேசி -                                                                                                    | 0776545320               |  |  |  |
| Land Phone Number/ഷ്ടാലർ പ്രായർത്തെ എന്നറെയുന്നു.                                                                                                    | 0112788244               |  |  |  |
| Email/சீசுதன் க <sub>ுக</sub> ்கு /மின்னஞ்சல்ி                                                                                                    | iresha@gmail.com         |  |  |  |
| Private Address (Line 1)/சෞද්ගලික ලිපිනය 1 පේලියාඛ්බගாசம் வரி 1 *                                                                                                    | 62/A                     |  |  |  |
| Private Address (Line 2)/පෞද්ගලික ලිපිනය 2 පේලියාඛ්ඩාගැசාරා ඛාග්) 2 *                                                                                                    | Gemunu Mw                |  |  |  |
| City/வைப்பிநகரப் *                                                                                                    | Colombo 10               |  |  |  |
| Official Phone Number/ഞാർഷർടെ ഗ്രജർതർ ക്ഷേപ/ക്രൂപ്രിക്കെ മുണ്ണതെവേ <del>ന</del> ് *                                                                                                    | 0112546720               |  |  |  |
| Official Fax Number/කාර්යාලිය දැක්ප් අංකය/அலுவலෙக :-CUக්സේ                                                                                                    | 0112546721               |  |  |  |
|                                                                                                    | Next-Pension Information |  |  |  |

## 8. Eighth Step

You will be displayed Pension Information tab. Here you have to fill the Appointment Date, Age to Date of Appointment, Department, Institute Serving, Designation, Basic Salary, Salary Code. After entering all data Click on "Next- Dependent Information".

|                                                                                      | Lea<br>Tea<br>Tea<br>Tea<br>Tea<br>Tea<br>Tea<br>Tea<br>T |
|--------------------------------------------------------------------------------------|-----------------------------------------------------------|
| Main Basic Information Contact Information Pension Information Dependent Information |                                                           |
| Date of Recruitment /பன்லே (ஹ்.) நியமனம் தேதி *                                      | 2016-01-13                                                |
| Age at Appointment Date/சன்88 தேலி மேலரியமனம் தேதி வரை வயது                          | 30 Calculate                                              |
| Category of Institution/செல்க කරන ආයතන වර්ගය தொழிலாள நிறுவனம்<br>வனக்                | Other/s2xxxt •                                            |
| ຄມຫາດ<br>Ministry/ຊ€ວະແລະ⊿2,400.DE&<br>ການໄປເຊັ່ນຂອງ ມີເປັນເອັ້າ                     | Ministry of Public Administration and Home Affairs        |
| ex ministy of ngine education<br>Department/දെയ്യാള് മുമ്പ് എബ്                      | Department of Pensions                                    |
| Ex. Department of Examinations **                                                    | Department of Pensions                                    |
| Ex reigusoin ngir schoor -<br>Designation/മന്മർ, തർപ/മപ്രക്കി) *                     | Asst. Director                                            |
| Service/ະຫຍາຍໃຫ້ຄາດມ *                                                               | Sri Lanka Administrative Servi III                        |
| Basic Salary/இரீடை பிரப்பின்ட சம்பளம் *                                              | 276000                                                    |
| salary Code/2,27 என்னை/மனை தொலைபேசி *                                                | SL 4-2006                                                 |
|                                                                                      | Next - Dependent Information                              |

# 9. Ninths Step

Dependent Information tab will be displayed to you. First fill the Civil Status in the drop down menu.

| වැන්දඹු, වැන්දඹු පුරුෂ හා අනත්දරු<br>Widows'/ Widowers and Orphar                                                                          | ව්ශාම වැටුප් Online ලියාපදිංචිය<br>is Pension Online Registration                                                                                                    |
|----------------------------------------------------------------------------------------------------|----------------------------------------------------------------------------------------------------|
|                                                                                                    | Bit           Bit           Bit |
| Main Basic Information Contact Information Pension Information Dependent Information                                                       |                                                                                                    |
| Civil Status/சேச் கல்வ/ுடியியல் நிலைமை *<br>Were your married before ? *<br>Were you a Ordained?/இவ ஆல்லு மந்தன் மத்குருமாரும் இருந்தன ? * | Unmarried<br>Married<br>No Unmarried<br>Separated<br>Divorced                                                                                                    |
| Reset                                                                                                    | Submit                                                                                                    |

• If you have been married, separated or divorced, you have to provide following information. Spouse Name, National ID Number, Birthday, Children's Information.

|                        |                                                                                     | Widows'/ W                                                          | idowers and Orphans                 | Pension Online Re                                                                                                    | jistration                   |                  |               |
|------------------------|-------------------------------------------------------------------------------------|---------------------------------------------------------------------|-------------------------------------|----------------------------------------------------------------------------------------------------|------------------------------|------------------|---------------|
|                        |                                                                                     |                                                                     |                                     | un de la constantia de la constantia de |                              |                  |               |
| Main Basic Information | Contact Information Pension Inform<br>Civil StatusIB한 영영 영양<br>Spouse(s) Details/한: | hation Dependent Infor<br>ຟາວາຊະເນີເເມຣ໌ນ ສີເຫດນອກເມ<br>ຣະສ(ປະສຳ) * | mation<br>•<br>Birth Certificate NO | Married<br>Date of Marriage                                                                                                    | •<br>Marriage Certificate NO | Date of Divorced | Date of Death |
| 1 Kasun Fernando       | 843731094V                                                                          | 1984-06-13                                                          | 6789                                | 2012-05-15                                                                                                    | <b>ii</b> 5654               | Ĭ                | Ħ             |
|                        |                                                                                     |                                                                     |                                     |                                                                                                    |                              |                  |               |
| 2                      |                                                                                     | Ĩ                                                                   |                                     |                                                                                                    | i i                          | Ĩ                | Ħ             |
| 3                      |                                                                                     |                                                                     |                                     |                                                                                                    | 18                           |                  | 1             |

• If you are not married mention whether you are a Clergy.

| Details of Children/ទុវភូទ៦/ឲ្យប្រូចំនាគ្ននគំរា *               | No     |
|-----------------------------------------------------------------|--------|
| Were your married before ? *                                    | No     |
| Were you a Ordained?/BS ஆசித் ?!ிங்கள் மதகுருமாரும் இருந்தன ? * | No     |
| Reset                                                           | Submit |

• Finally Click on the Submit button.

## 10.Tenth Step

• You will be displayed your W&OP Number. By clicking on the Download button you can have a copy of the application.

#### වැත්දඹු, වැත්දඹු පුරුෂ හා අනත්දරු විශුාම වැටුප් Online ලියාපදිංචිය

Widows'/ Widowers and Orphans Pension Online Registration

මබයේ වැන්දුමූ හා අනක්දරු වැන්වරුගෙන කරනුරු වල නිවරදානයය මග අනක්දරු ඇත. • Wop00008 වේ. මෙම පද්ධත්ය හරහා ලබාදෙන කොරතුරු වල නිවරදානයටය මග අය්තනය වගකීමට බැඳෙන අතර යම් ආකාරයක වැරදි හෝ වංචාසහගක ඇතුළත් කිරීමත් අංකය අවලංශු වීමට හේතු වේ.

ඔබ විසින් ඇතුළත් කරන ලද දත්ත පතුිකාව ලබාගැනීම සඳහා පහත අයිකනය Click කරන්න,

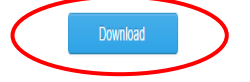

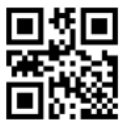

#### Widows'/ Widowers and Orphans Pension Scheme-Application Judicial and Civil Officers

WOP No : wop00008

| Title                     | Ms.                                                |
|---------------------------|----------------------------------------------------|
| Full Name                 | Iresha Perera                                      |
| NIC                       | 857843098V                                         |
| Mobile Phone              | 00776545320                                        |
| Birth Date                | 1985-10-10                                         |
| Gender                    | Female                                             |
| Appointment Date          | 2016-01-13                                         |
| Working Institution Type  | Other                                              |
| Ministry                  | Ministry of Public Administration and Home Affairs |
| Department                | Department of Pensions                             |
| Current Working Institute | Department of Pensions                             |
| Designation               | Asst Director                                      |
| Service                   | Sri Lanka Administrative Service SLAS III          |
| Salary Code               | SL 4-2006                                          |
| Basic Salary              | 276000                                             |
| Land Phone                | 0112788244                                         |
| Email                     | iresha@gmail.com                                   |
| Address                   | 62/A<br>Gemunu Mw<br>Colombo 10                    |
| Office Number             | 0112546720                                         |
| Office Fax                | 0112546721                                         |
| Civil Status              | Married                                            |
| Spouse(s)                 |                                                    |

| I | D | Full Name         | NIC        | Date of Birth | Birth<br>Certificate NO | Date of<br>Marriage | Marriage<br>Certificate NO | Date of<br>Divorced | Date of<br>Death | #Children |
|---|---|-------------------|------------|---------------|-------------------------|---------------------|----------------------------|---------------------|------------------|-----------|
| 1 | l | Kasun<br>Fernando | 843731094V | 1984-06-13    | 6789                    | 2012-05-15          | 5654                       | Nil                 | Nil              | 0         |

Were You Clergyman?

No

 In that copy fill the declarations of contributor and head of institution and certify.

| Declaration of Co                                                        | ontributor                                                                                                    |                                                                     |  |  |  |  |  |  |
|--------------------------------------------------------------------------|----------------------------------------------------------------------------------------------------|---------------------------------------------------------------------|--|--|--|--|--|--|
| I hereby declare that I<br>and orphans' pension<br>not made by me for re | I hereby declare that I have read the remark included in the widows' and orphans', pension fund ordinance No. 1 1898/ widowers' and orphans' pension fund ordinance No 24 and 1983 and its amendments. It is also confirmed that a statement similar to this was not made by me for registration under the e-pensions system before and that the particulars mentioned above are true and correct. |                                                                     |  |  |  |  |  |  |
| E-transaction Code                                                       |                                                                                                    |                                                                     |  |  |  |  |  |  |
| Name                                                                     |                                                                                                    |                                                                     |  |  |  |  |  |  |
| Designation                                                              |                                                                                                    |                                                                     |  |  |  |  |  |  |
| Date                                                                     |                                                                                                    | Signature                                                           |  |  |  |  |  |  |
|                                                                          |                                                                                                    |                                                                     |  |  |  |  |  |  |
| I hereby certify that al<br>and is accurate accord<br>Name               | I the information provided by the applicant was personally checked by r<br>lingly. Also I certify that the applicant is eligible for Widows'/ Widowers                                                                                                    | me with all the supporting documents<br>and Orphans Pension Scheme. |  |  |  |  |  |  |
| Designation                                                              |                                                                                                    |                                                                     |  |  |  |  |  |  |
| Date                                                                     |                                                                                                    | Signature                                                           |  |  |  |  |  |  |
| It is certified that y provided.                                         | It is certified that your Widows'/ Widowers and Orphans Pension file has been created according to the above details provided.                                                                                                    |                                                                     |  |  |  |  |  |  |
| Name                                                                     |                                                                                                    |                                                                     |  |  |  |  |  |  |
| Designation                                                              |                                                                                                    |                                                                     |  |  |  |  |  |  |
| Date                                                                     |                                                                                                    |                                                                     |  |  |  |  |  |  |

• ඔබ If you are above 45 years, your W&OP number will not be displayed in the internet. By sending the mentioned documents to the Department of Pensions you can be received the W&OP number.

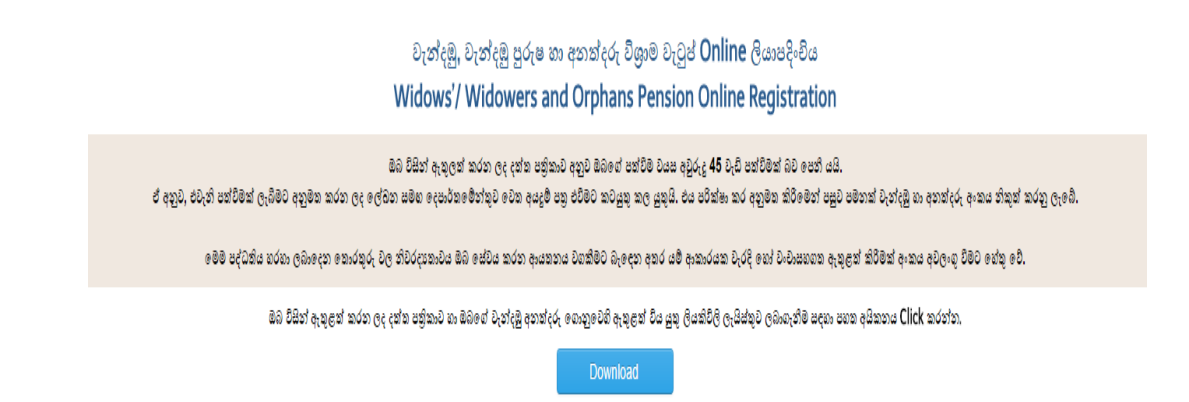

#### **11.Eleventh Step**

• Get two copies certified by the head of institution and keep one in the personal file with all supporting documents.

• Send other copy to the Department of Pensions.

## 12.Twelfth Step

After receiving the documents to the Pensions Department they will be checked and certify the pension number.

## **13.Thirteenth Step**

After doing so, through the pension website, the pension card can be printed.

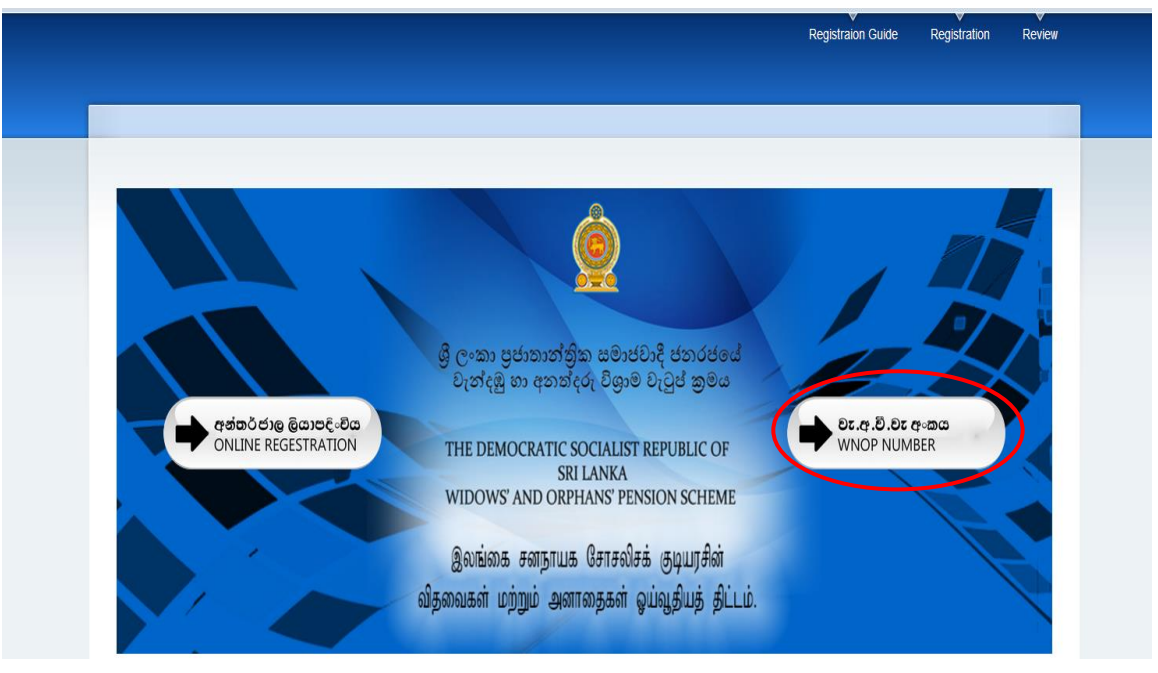

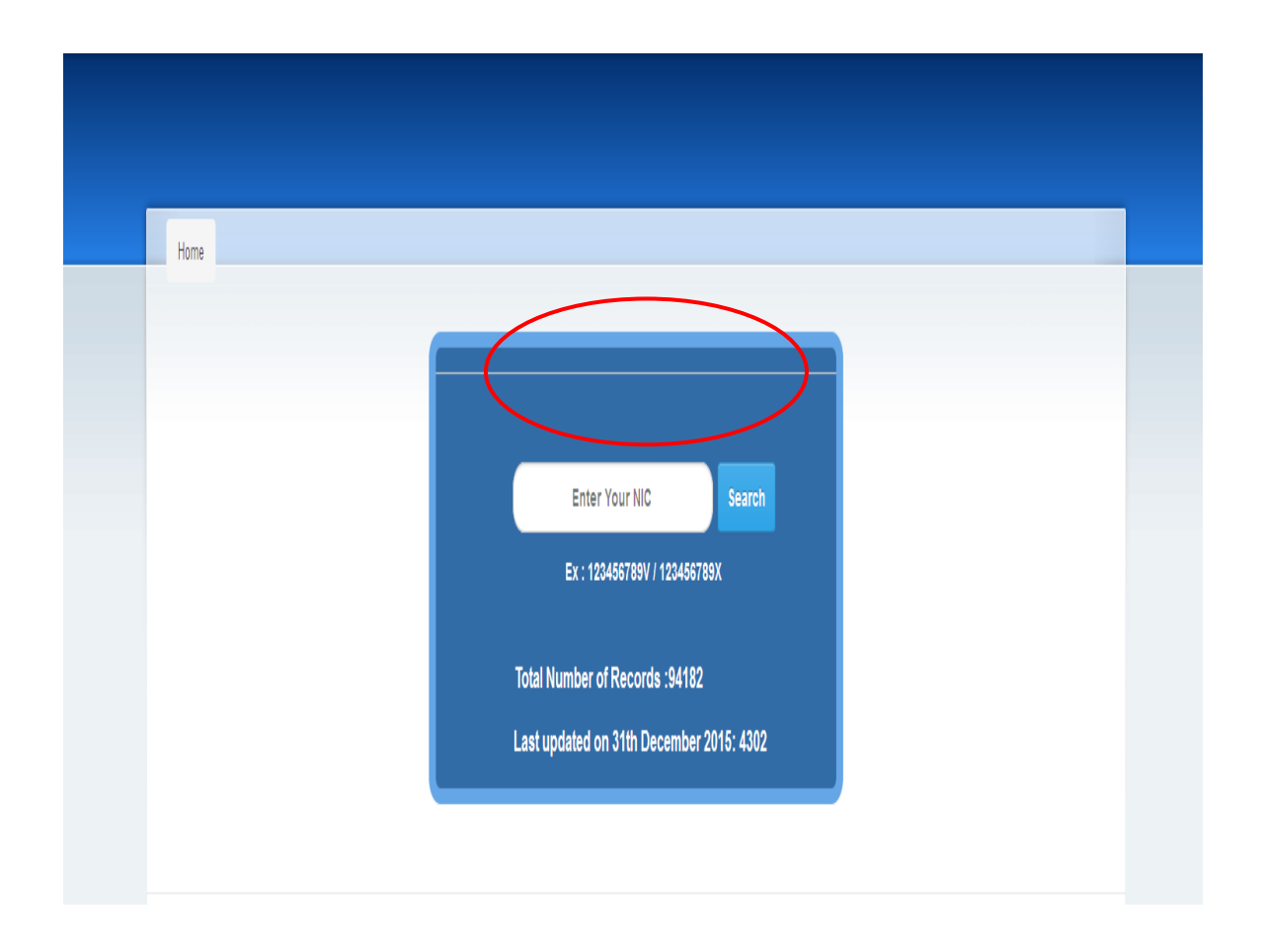

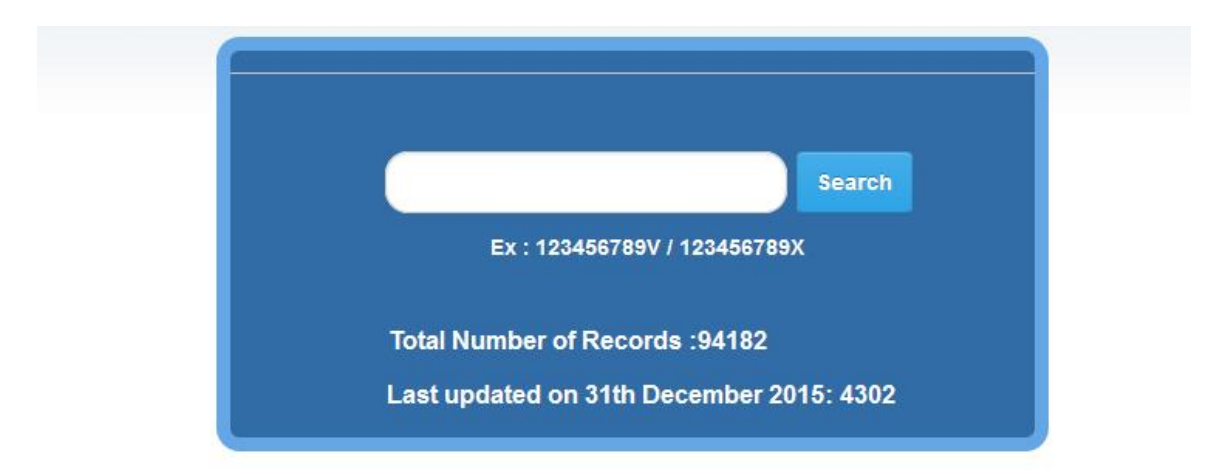

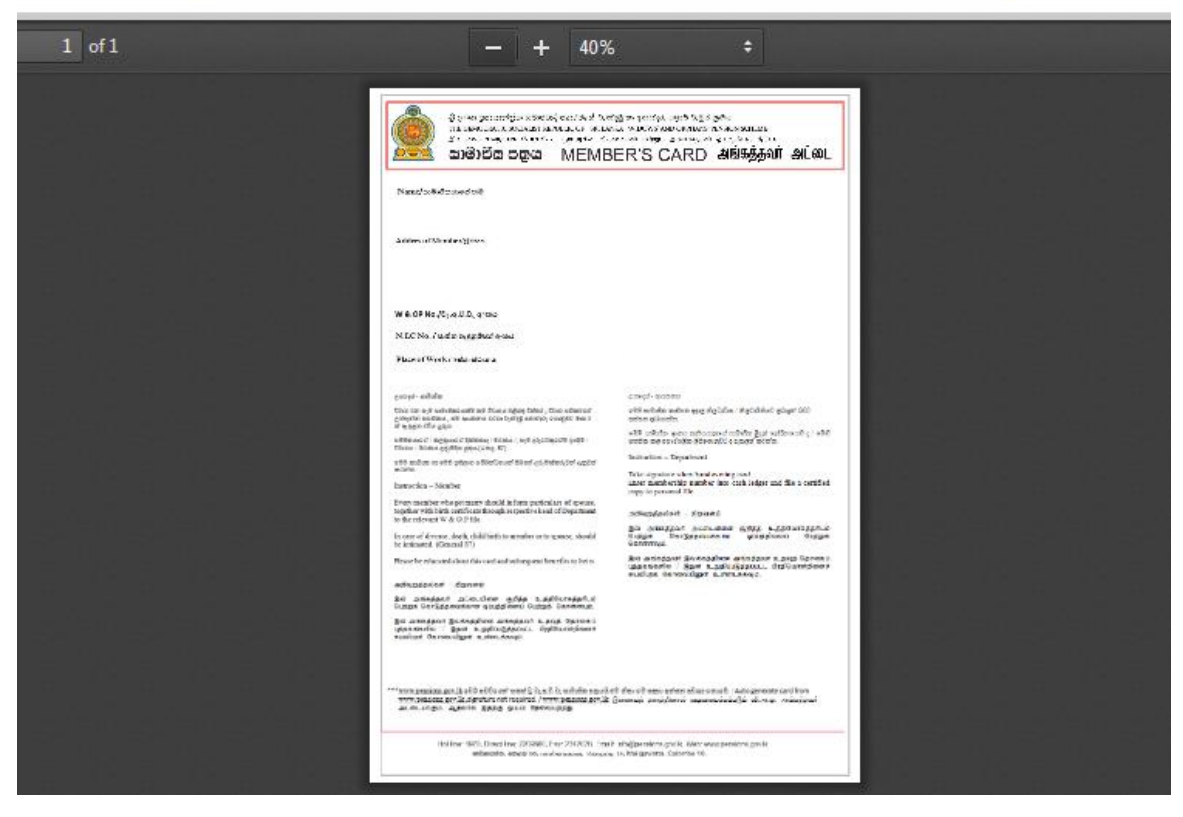